## TATA CARA UJIAN ASESEMEN SUMATIF AKHIR SEMESTER (ASAS) SMK NEGERI 2 KOTA DEPOK

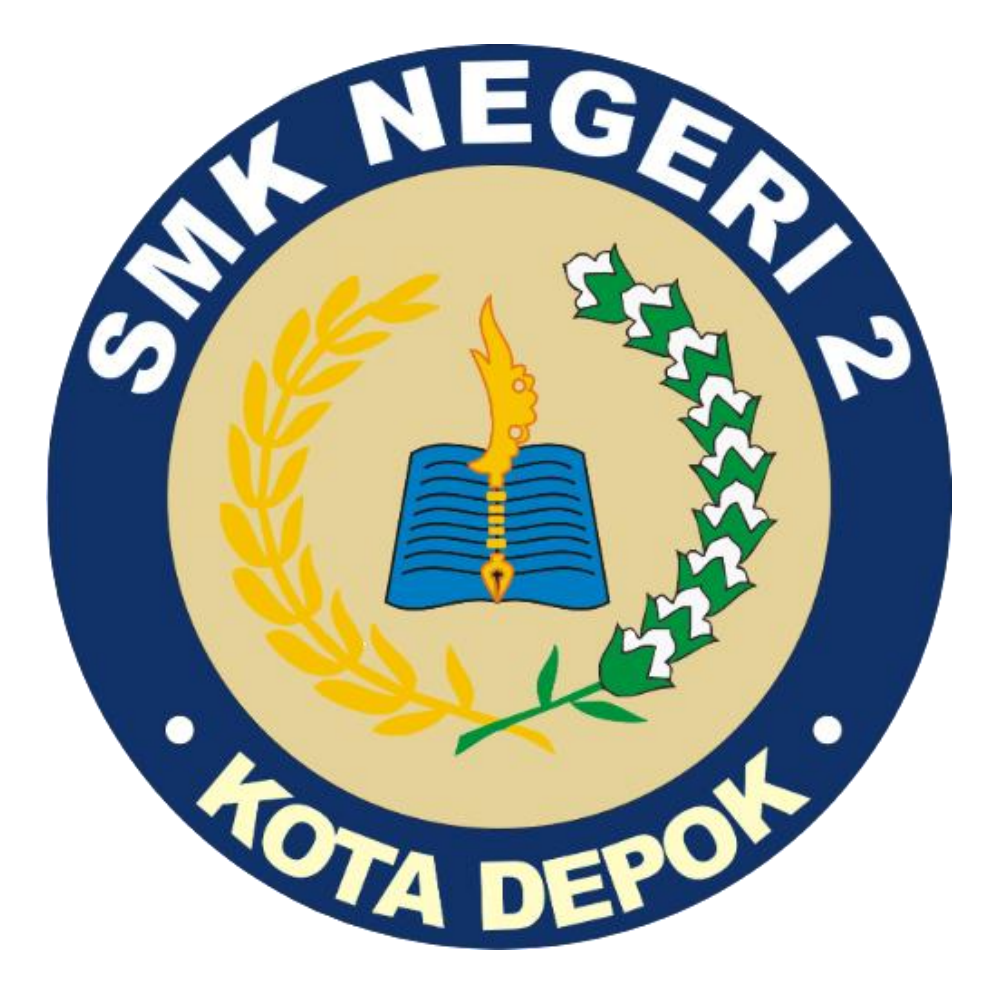

Disusun Oleh : TIM IT SMK NEGERI 2 KOTA DEPOK

Tahun 2024

## SPESIFIKASI PERANGKAT

1. Disarankan menggunakan perangkat handphone android 12 keatas.

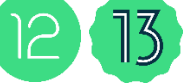

- 2. Bisa menggunakan laptop yang menggunakan berbasis windows .
- 3. Minimal RAM 6 GB untuk menggunakan handphone android.
- 4. Minimal RAM 4/8 GB unutk menggunakan laptop windows.
- 5. Ruang penyimpanan / storage perangkat tidak penuh atau hampir habis.

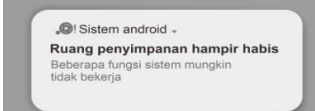

6. Aplikasi ujian menggunakan **Chrome** versi terbaru , pastikan di update terlebih dahulu.

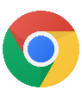

- 7. Ujian menggunakan wifi ruang ujian masing masing.
- 8. Pastikan histori web broser chrome di bersihkan.
- 9. Ketika ujian wajib mematikan akses internet atau data seluler
- 10. Perangkat yang berbasis IOS seperti Iphone, MacBook ada yang Support dan Tidak

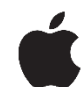

## TAHAP AWAL SEBELUM AKSES WEB UJIAN

- 1. Matikan data seluler atau akses internet di perangkat
- Aktifkan wifi dan hubungkan wifi ruang ujian masing masing , pastikan sesuai dengan ruangan nya , Dilarang menggunakan wifi lain. Contoh Wifi Ruang Ujian : Ruang Ujian 1 (C.1.2)

RUANG UJIAN 50 ( C.x.x )

3. Jika sudah terhubung, lalu buka aplikasi web browser yaitu chrome

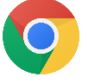

- 4. Jika sudah , masukan link atau ip address web ujian yang sudah di informasikan oleh tim IT Smk Negeri 2 Depok dan pengawas ujian .
  - 1) Jurusan Kuliner : <u>http://200.200.0.3</u>
  - 2) Jurusan Ketenagalistrikan / TITL dan TPTU : <u>http://200.200.0.5</u>
  - 3) Jurusan TJKT / TKJ : <u>http://200.200.0.7</u>
  - 4) Jurusan Elektronika / TAV dan Busana : http://200.200.0.9

# CARA MENGERJAKAN UJIAN

- 1. Akses web ujian di chrome dengan link ip address sesuai dengan jurusan nya masing masing.
  - a. Jurusan Kuliner = http://200.200.0.3
  - b. Jurusan Ketenagalistrikan / TITL dan TPTU = http://200.200.0.5
  - c. Jurusan TJKT / TKJ = <u>http://200.200.0.7</u>
  - d. Jurusan Elektronika / TAV dan Busana = http://200.200.0.9
  - e. Khusus Pelajaran Pendidikan Agama Kristen (PAK) semua siswa yang **nonmuslim** bisa mengerjakan ujian di server ke 2 : <u>http://200.200.0.15</u> ( hanya ketika ujian mapel PAK saja , Mapel lain di server utama menyesuaikan jurusannya )

#### Note : pastikan link dengan awalan http bukan https

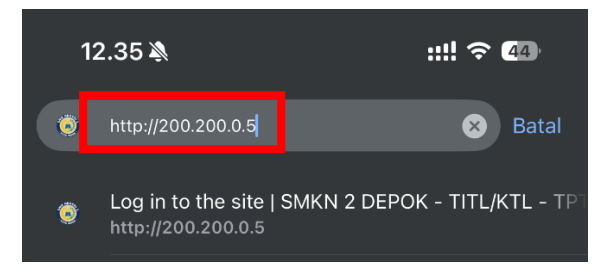

2. Jika sudah masuk ke halaman login pastika server sesuai dengan jurusan nya

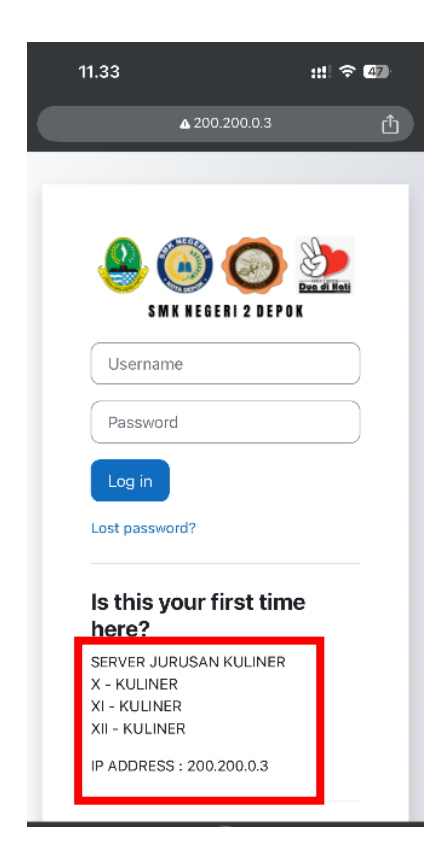

3. Masukan username dan password pastikan sesuai dengan yang di kartu lalu login

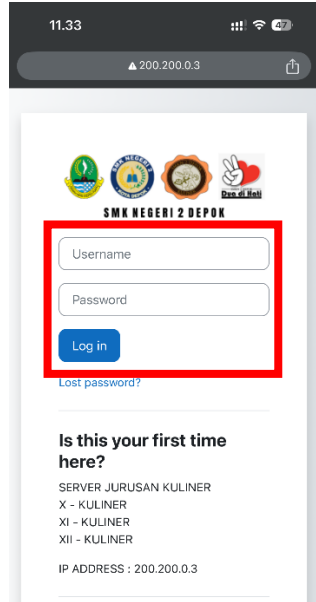

4. Jika berhasil login , anda memasuki halaman dashboard pastika pilih kolom di bagian "My Courses" dengan cara klik garis tiga di pojok atas kanan dan nama anda sesuai contoh "**Welcome , Siswa** "

| 11.34                                          |                                                                             | ::!! <del>?</del> 47              |
|------------------------------------------------|-----------------------------------------------------------------------------|-----------------------------------|
| 0-1                                            | ▲ 200.200.0.15                                                              | Û                                 |
| =                                              | Δρ ss                                                                       | 3 • D                             |
| Welcome, SI                                    | SWA! 👋                                                                      |                                   |
| Timeline                                       |                                                                             |                                   |
| Next 7 days                                    | Sort by dates                                                               | •                                 |
| Search by a                                    | ctivity type or name                                                        |                                   |
| Friday, 27 Sej                                 | Ditember 2024<br>BAHASA INDONE<br>Quiz closes - X KULII<br>Attempt quiz now | SIA<br>NER 1                      |
| Calendar<br>All courses<br>August S<br>Mon Tue | ÷<br>September 2024<br>Wed Thu Fri                                          | New event<br>October ►<br>Sat Sun |

| 11.34                    |                | ::!! ବ୍ 4 |
|--------------------------|----------------|-----------|
|                          | ▲ 200.200.0.15 | Û         |
| ×                        |                | o ss v    |
| Home                     |                |           |
| Dashboard                |                | -         |
| My courses               |                |           |
|                          |                |           |
|                          |                |           |
|                          |                |           |
|                          |                |           |
|                          |                | :         |
|                          |                |           |
|                          |                |           |
| $\leftarrow \rightarrow$ | Ð              | 39        |

5. Jika sudah di halaman My Courses , tedapat text box atau kotak , dengan nama kelas dan jurusan nya silahkan di klik

|                          | 200.200.0.15 | Ü    |
|--------------------------|--------------|------|
| ≡                        | A 0          | SS 🗸 |
| My courses               |              |      |
| Course overview          |              |      |
| All 🗸 Search             |              |      |
| Sort by course name      | ✓ Card ✓     |      |
|                          |              |      |
| X KULINER 1<br>X KULINER |              |      |
|                          |              |      |

6. Jika sudah masuk ke course masing masih tedapat quiz atau ujian masing masing silahkan pilih dengan sesuai dengan hari nya dan di klik. Dan **Opened : Waktu Quiz di buka , Closes : Waktu Quiz di tutup** 

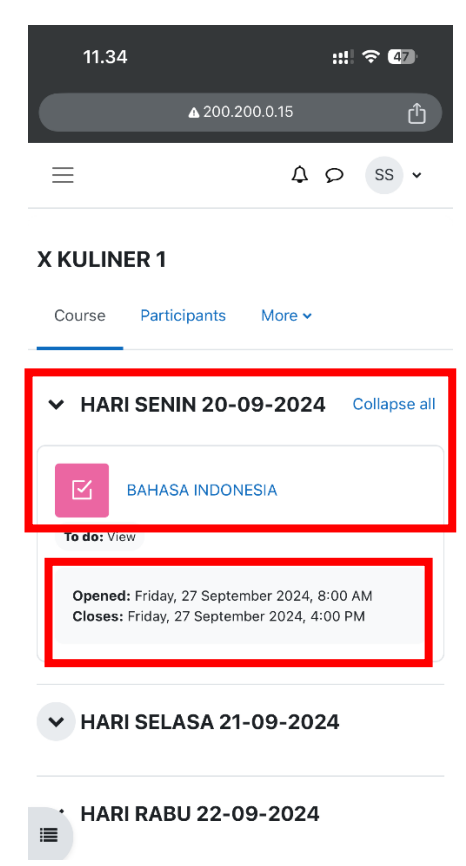

7. Jika sudah di klik terdapat button "attempt" silahkan klik untuk memulai nya , **Time** Limit : Waktu Ujian , dan Grade : KKM

| 11.35                                     |                                        | ::!! ? 47                  |
|-------------------------------------------|----------------------------------------|----------------------------|
|                                           | ▲ 200.200.0.15                         | Û                          |
| ≡                                         | ۵                                      | Q SS V                     |
| X KULINER 1 / BAH                         | ASA INDONESIA                          |                            |
| BAHAS                                     | A INDONESIA                            |                            |
| ✓ Done: View                              |                                        |                            |
| Opened: Friday<br>Closes: Friday,         | /, 27 September 20<br>27 September 202 | 24, 8:00 AM<br>24, 4:00 PM |
| Attempt quiz                              |                                        |                            |
| To attempt this quiz                      | you need to know                       | the quiz                   |
| Time limit: 1 hour<br>Grade to pass: 80.0 | 0 out of 100.00                        |                            |
|                                           |                                        |                            |

8. Jika sudah di klik masukan token atau password quiz lalu klik start attempt kembali

| 11.35                                                   |                                                       | ::!! 🗢 🖅                                                           |
|---------------------------------------------------------|-------------------------------------------------------|--------------------------------------------------------------------|
|                                                         | ▲ 200.200.0.1                                         | 5 🖒                                                                |
| Start attemp                                            | ot                                                    |                                                                    |
| Password                                                |                                                       |                                                                    |
| To attempt this                                         | quiz you need t                                       | o know the quiz passwo                                             |
| Quiz password                                           |                                                       |                                                                    |
| Click to enter                                          | text 🖋                                                |                                                                    |
| Time limit                                              |                                                       |                                                                    |
| Your attempt wil<br>to count down a<br>expires. Are you | II have a time lir<br>nd cannot be p<br>sure you wish | nit of 1 hour. When you<br>aused. You must finish<br>to start now? |
| Start attempt                                           | Cancel                                                |                                                                    |

9. Soal ujian sudah bisa di kerjakan , kerjakan soal dengan serius dan tidak terburu – buru di karekan nilai ujian akan secara real-time dan nilai asli. Contoh : benar 10 soal dari total 50 soal nilai yang didapatkan secara murni yaitu hanya 20 dari 100 .

| 11.35                                                                                                 |                                                                                                    | ::!! 중 47                                                                             |
|----------------------------------------------------------------------------------------------------|----------------------------------------------------------------------------------------------------|---------------------------------------------------------------------------------------|
| 0-1                                                                                                   | ▲ 200.200.0.15                                                                                                    | Û                                                                                     |
| ≡                                                                                                    | ¢                                                                                                    | Q SS ¥                                                                                |
| X KULINER 1 / BA                                                                                      | HASA INDONESIA                                                                                                    |                                                                                       |
| BAHAS                                                                                                 | SA INDONESIA                                                                                                    |                                                                                       |
| Back                                                                                                  |                                                                                                    |                                                                                       |
|                                                                                                    |                                                                                                    | Time left 0:59:49                                                                     |
| Question 1                                                                                            |                                                                                                    |                                                                                       |
| Marked out of 1.00                                                                                    |                                                                                                    |                                                                                       |
|                                                                                                    |                                                                                                    |                                                                                       |
| Hanya itu alasa<br>dengan Lukas?<br>"Oh, alangkah<br>artinya kemulia<br>kagumi? Padah<br>mempermasala | n Mama melarang D<br>" Bibir Dewi menying<br>picik pikiran Mama!"<br>an hati Mama selama<br>al dulu Mama tidak p<br>pikan status Lukas y | ewi menikah<br>ggung sinis.<br>Lalu, apa<br>a ini yang Dewi<br>pernah<br>apa terpyata |
| belum mempur<br>dengan kakakk<br>rearang justru<br>shflik di dalan                                    | nyai pekerjaan tetap.l<br>u yang selama ini me<br>I berbalik arah.<br>n kutipan cerpen ters                                              | Begitu pula<br>endukungku,<br>sebut yaitu                                             |

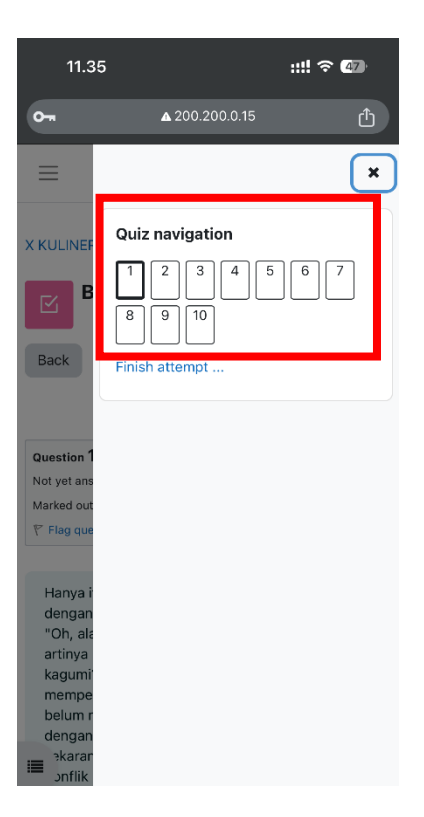

- 10. Jika ada kendala tidak perlu panik , bisa lapor ke pengawas ujian , proktor dan teknisi. Note : Kendala seperti error dan lainnya di akibatkan sebagai berikut :
  - 1) Wifi ujian tidak terhubung dengan perangkat
  - 2) Menyalakan / mengaktifkan data seluler / internet
  - 3) Wifi ujian tidak terhubung dengan baik
  - 4) Membuka aplikasi lain
  - 5) Hp blank atau terdapat bug di handphone
- 11. Jawaban yang sudah di isi akan otomatis tersimpan di server dalam waktu 3 menit.

## CARA MENYELESAIKAN UJIAN

1. Pastikan Soal ujian sudah terjawab semua , jika sudah pastikan di nomer akhir dan klik "Finish Attempt " atau berada pada tabel list nomer

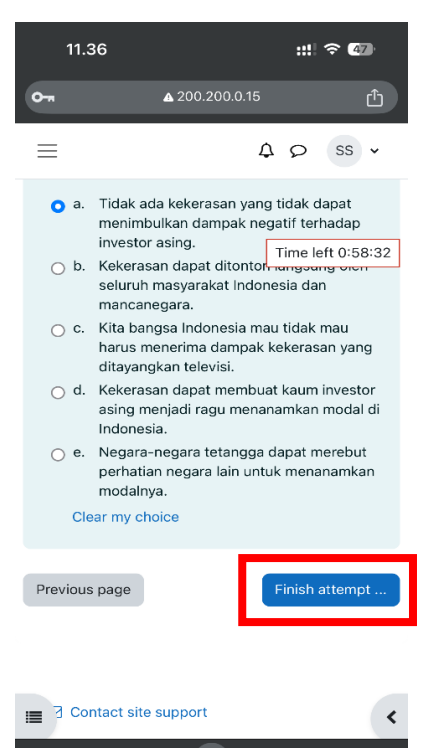

2. Jika sudah di klik finish attemps ada review jawaban yang sudah di kerjakan pastikan dengan kata "answared"

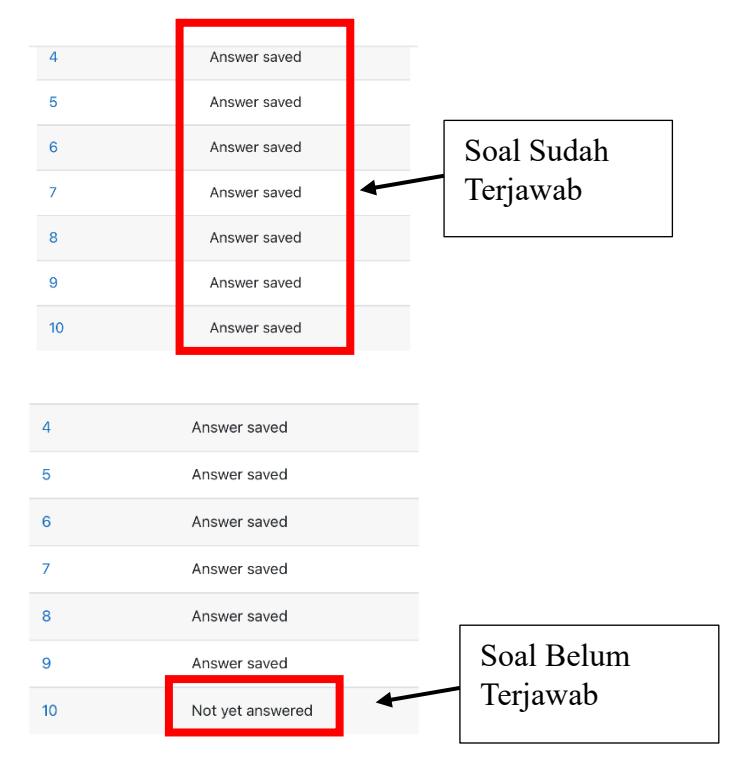

3. Jika sudah klik "Submit all and finish" untuk menyelesaikan

| 11.37     | :!!! ? 47                                                                                |
|-----------|------------------------------------------------------------------------------------------|
| 0         | ▲ 200.200.0.15 <sup>(1)</sup>                                                            |
|           | 4 Ω SS •                                                                                 |
| 4         | Answer saved                                                                             |
| 5         | Answer saved                                                                             |
| 6         | Answer saved                                                                             |
| 7         | Answer saved                                                                             |
| 8         | Answer saved                                                                             |
| 9         | Answer saved                                                                             |
| 10        | Not yet answered                                                                         |
|           | Return to attempt                                                                        |
|           | Time left 0:57:50                                                                        |
| This atte | mpt must be submitted by Friday, 27<br>Sentember 2024, 12:35 PM<br>Submit all and finish |
| =         | <                                                                                        |

4. Jika sudah lalu ada konfirmasi untuk menyelesaikan dengan cara , untuk menyelesaikan klik "submit all finish" jika ingin di batalkan klik "cancel"

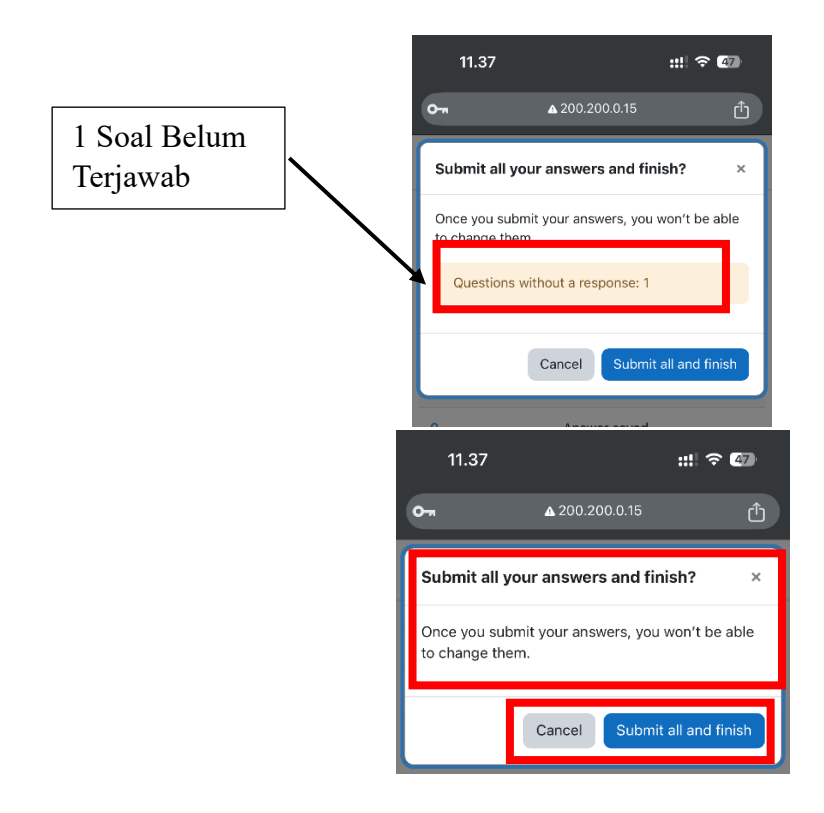

5. Jika sudah halaman akan ter refresh otomatis , jika dengan tampilan erorr seperti error 404 Not Found , nginx/1/x.x ( ubuntu ) tidak usah panik , agar bisa kembali dengan cara klik link ujian , lalu ketik link ujian ulang , contoh = link error nya (<u>http://200.200.0.3/xxxxxx/xxxxx</u>) , lalu klik link nya lalu hapus dan ubah menjadi = <u>http://200.200.0.3</u> ( sesuaikan dengan ip/link jurusan masing-masing )

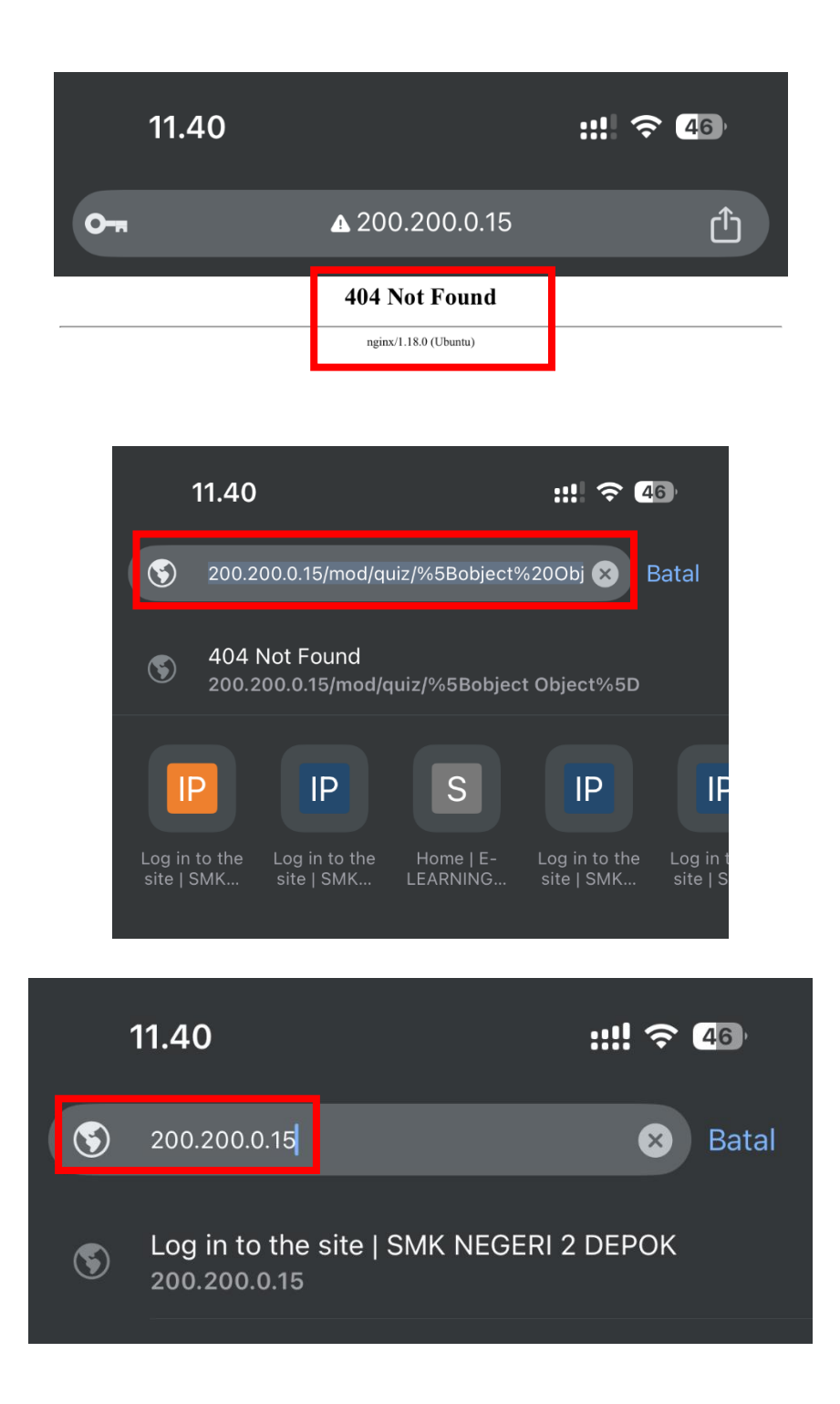

| 11.41                      |                     | ::!! <<br> | <b>4</b> 6) |
|----------------------------|---------------------|------------|-------------|
|                            | ▲ 200.200.0.1       | 5          | Û           |
|                            | 40                  | SS 🗸       |             |
| Dashboard                  |                     |            |             |
| Timeline                   |                     |            |             |
| Next 7 days                | ✓ Sort by da        | ates 🗸     |             |
| Search by a                | ctivity type or nar | me         |             |
| No                         | activities require  | e action   |             |
| Calendar                   |                     |            |             |
| All courses                | \$                  | New        | event       |
| <ul> <li>August</li> </ul> | September 20        | 024 Octo   | ober 🕨      |
| Mon Tue                    | Wed Thu F           | Fri Sat    | Sun<br>1    |
|                            |                     |            | _           |

6. Jika sudah tampil halaman dashboard seperti di gambar di atas , bisa klik garis tiga di pojok kiri atas , lalu pilih kembali menu My Courses dan pilih courses masing-masing dan lanjut ujian dengan milih mata pelajaran yang di ujikan hari tersebut .

## CARA MELIHAT STATUS SUDAH/SELESAI MENGERJAKAN UJIAN

1. Pastikan keadaan login dan di halaman dashboard atau my courses , jika masih ke halaman dashboard bisa ke menu halaman my course terlebih dahulu.

| 11.34                    |                | ::!! ବ 🖾 |
|--------------------------|----------------|----------|
|                          | ▲ 200.200.0.15 | Ċ        |
| =                        | Δ ς            | D SS V   |
| My courses               |                |          |
| Course overviev          | N              |          |
| All • Search             | I              |          |
| Sort by course n         | ame 🗸 Card 🗸   |          |
|                          |                |          |
|                          |                |          |
| X KULINER 1<br>X KULINER |                |          |
|                          |                |          |

2. Jika sudah di halaman My Course , dan pilih course masing-masing sesuai dengan kelas dan jurusan nya.

| 11.34                    | 1                                                                              |                                                    | ::!! 🗢 47    |
|--------------------------|--------------------------------------------------------------------------------|----------------------------------------------------|--------------|
|                          | ▲ 200.2                                                                        | :00.0.15                                           | Û            |
| ≡                        |                                                                                | ¢                                                  | ₽ ss ▾       |
| X KULIN                  | ER 1                                                                           |                                                    |              |
| Course                   | Participants                                                                   | More 🗸                                             |              |
| V HAR                    | I SENIN 20-(<br>BAHASA INDON<br>W<br>I: Friday, 27 Septen<br>Friday, 27 Septen | D9-2024<br>IESIA<br>mber 2024, 8<br>iber 2024, 4:1 | Collapse all |
| ✓ HARI SELASA 21-09-2024 |                                                                                |                                                    |              |
| . HAR                    | I RABU 22-0                                                                    | 9-2024                                             |              |

3. Jika sudah masuk ke halaman course / kelas , pilih mata pelajaran yang ingin di lihat status ujian nya

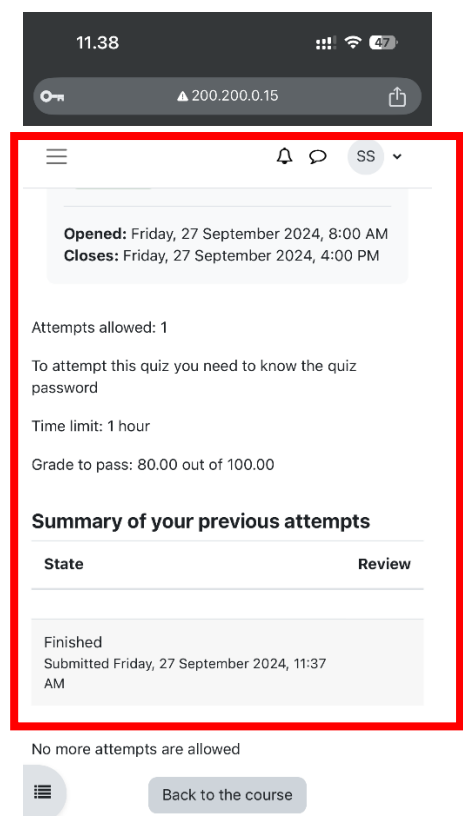

4. Jika sudah di pilih akan tampil gambar di bawah ini , pastikan state / status nya adalah **"Finished"** Submitted ( tanggal dan waktu )

| Summary of your previous attempts |                         |          |
|-----------------------------------|-------------------------|----------|
| State Review                      |                         |          |
| Finished<br>Submitted Fr<br>AM    | iday, 27 September 2024 | I, 11:37 |
| No more atter                     | mpts are allowed        |          |
| :                                 | Back to the cours       | e        |